# 陕西省社会组织法人库业务管理系统

# 年检业务用户操作指南

#### 2025-02

### 目录

| <i>—`</i> , | 业务管理系统访问      | 2  |
|-------------|---------------|----|
|             | (一) 民政 VPN 安装 | 2  |
|             | (二) VPN 登录    | 3  |
|             | (三) 系统访问地址    | 3  |
| <u> </u>    | 用户登录          | 4  |
| 三,          | 业务办理          | 4  |
|             | (一) 年检计划      | 4  |
|             | (二) 年检名单      | 5  |
|             | (三) 党建初审      | 7  |
|             | (四) 年检审核      | 8  |
|             | (五) 年检审批      | 8  |
|             | (六) 年检查询      | 9  |
|             | (七) 年检统计      | 10 |
|             | (八) 年检公示      | 10 |
| 四、          | 系统用户管理        | 10 |
| 五、          | 在线客服          | 11 |

"陕西省社会组织法人库业务管理系统"为全省范围内的社会组织管理用户 (涵盖民管局、党建处、民政局及行政审批局等多个部门)设计,旨在通过线上 平台便捷高效地处理各类业务。该系统在原有基础上进行了升级,特别强化了网 上年检功能,同时,我们正不断推进其他业务办理功能的优化与完善,以提供更 加全面、流畅的服务体验。

## 一、业务管理系统访问

(一) 民政 VPN 安装

(注: VPN 安装, 建议用户电脑使用 Windows7 操作系统)

1. 双击 VPN 独立客户端安装包,并安装。

2. 在桌面上双击安装后的图标 / SV 独立客户端 /

3. 在弹出的界面单击'新建连接'按钮,如下图:

| 连接属性    | ×                  |
|---------|--------------------|
| 连接名称:   | 法人库                |
| 认证类型:   | 用户名/口令认证 🔹         |
| 证书读取方式: | Windows CSP 👻 证书信息 |
| 连接模式:   | 单线路模式    ▼         |
|         | □ 自动选择最优线路         |
| 检测超时时间: | 3 秒                |
| 地址列表:   | 添加                 |
|         | 冊修余                |
|         | 上移                 |
|         | 下移                 |
|         | 清空                 |
|         | 确定 取消              |

4. 在弹出的输入框的地址栏填入: 113. 140. 27. 12 或者 bzvpn1. saxmz. gov. cn 并确定。端口是默认数值不要更改,确定后返回 登陆界面。如下图:

| 连接名称:         | 法人库                                                                  |
|---------------|----------------------------------------------------------------------|
| 认证类型 <b>:</b> | 用户名/口令认证                                                             |
| 证书读取方式:       | Windows CSP *】 证书信息                                                  |
| 连地址信息         | <u> </u>                                                             |
| 地址:           | 113,140.27.12                                                        |
| 检 端口:         | 443                                                                  |
| 地             | 确定取消                                                                 |
| 2             | 「「「「」「「」」「「」」「「」」「「」」「「」」「「」」「」」「」」「「」」「」」「」」「」」「」」「」」「」」「」」「」」」「」」」 |
|               |                                                                      |
|               | <u></u>                                                              |
|               | 清空                                                                   |

## (二) VPN 登录

在用户名称和登陆密码处输入分配给本地的 VPN 账号和密码(注意: 不是法人库账号密码)并点击"连接"按钮,等待连接成功。(电脑右下角图标 上的×消失即表示连接成功)

|                    | SV独立客户端                                                                                                    |
|--------------------|----------------------------------------------------------------------------------------------------|
|                    | 连接信息<br>连接名称: 法人库 →                                                                                                    |
|                    | 1176日<br>用户名称: xian01<br>登录密码: ●●●●●●●<br>▼ 保存用户登录信息                                                                                                    |
|                    | 连接 遇出<br>连接管理 配置管理 代理设置 启动选项 高级选项 Lanquage                                                                                                    |
|                    | 新建连接         建立新VPN连接。           修改连接         修改当前选定的VPN连接。           删除连接         删除当前选定的VPN连接。           则除连接         删除当前选定的VPN连接。           导入连接         从指定文件导入客户满配置。           导出连接         将客户满配置导出至指定文件。 |
|                    | 【 <u>拔号设置</u> 】 设置当前选定连接的拨号属性。                                                                                                    |
| <b>※</b><br>表示未连接成 | 成功, 表示连接成功                                                                                                    |
| 新用户 VPN 账号E        | 申请,请联系客服。                                                                                                    |

# (三) 系统访问地址

用户必须先成功连接了民政 VPN。年检业务管理访问地址: http://172.17.8.3/

# 二、用户登录

系统管理用户登录,如下图:

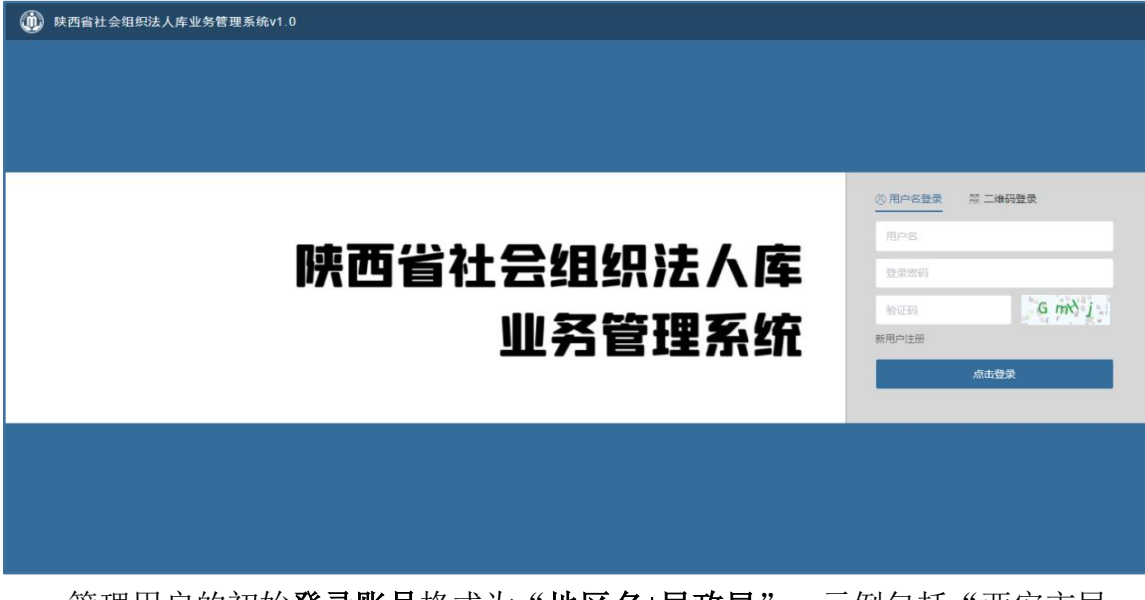

管理用户的初始**登录账号**格式为"**地区名+民政局**",示例包括"西安市民 政局"或"周至县民政局"。若您往年已参与过年检,密码将保持不变;对于首 次登录的新用户,初始密码的获取方式,请关注"**天盟云服 line**"微信公众号, 并通过联系客服获取。

注:建议使用 360 浏览器、QQ 浏览器、搜狗浏览器的极速模式、谷歌浏览器 或者火狐浏览器登录系统。推荐使用 IE10.0 及以上版本。

用户进入登录系统后,需要立即进行修改密码,如下图:

|     | 组织法, | 人庫业务管理系统v1.0 双端恕: tmadmin (tm) δ修改密码 ▲系统自页 ▲在线客服 ウズみ |
|-----|------|------------------------------------------------------|
| 则表  |      |                                                      |
| 立管理 | ×    | 銀沢満型                                                 |

# 三、业务办理

#### 年检与年报区别

年检与年报的主要区别在于:

年检经过党建初审、审核、审批三级审核后,会给予合格、基本合格或不合格的明确结果,并要求通过后提交纸质报告;

年报同样经过三级审核,但不出具具体结果,仅以是否通过为判断标准,且 网上提交通过后无需再提交纸质报告。

(一) 年检计划

第一步,需要设置年检计划,说明开始日期和结束日期。

| Ⅲ 菜单列表                                     |   | ◎年給计划         |                    |          |              |            |            |          |
|--------------------------------------------|---|---------------|--------------------|----------|--------------|------------|------------|----------|
| ◎ 成立管理                                     | ~ |               |                    |          |              |            |            |          |
| ◎ 交更管理                                     | ~ | 组织类别 请选择      | > 年检年度 2024        | ~ 年检开始时间 | 日 开始日期 至     | 结束日期 状态    | 请选择状态      |          |
| 直 注销管理                                     | ~ | 所在地区 陕西省 ~    | 」请选择市级 ◇ 」请选择区县级 ◇ |          |              |            |            |          |
| > 自 换补证管理                                  | v | 查询 新增 第二步     |                    |          |              |            |            |          |
| 會 组织信息管理                                   | ~ | 序号 组织类组       | リ 年检年度             | 地区       | 年检范围         | 年检开始时间     | 年检结束时间     | 操作       |
|                                            |   | 1 民办非企业       | 单位 2024            | 陕西省      | 2025-02-24之前 | 2025-03-01 | 2025-06-30 | 修改删除关闭   |
| 圖 年检管理                                     | ^ | 2 社会团(        | 2024               | 陕西省      | 2025-02-24之前 | 2025-03-01 | 2025-06-30 | 修改 删除 关闭 |
| <sup>年检名单</sup><br>党建初审<br><sup>年检谢起</sup> | 划 |               |                    |          |              |            |            | )        |
| 组织类别                                       |   | ○ 社会团体 ○      | 民办非企业单位            | 年检年月     | Ŧ            | 2024       |            |          |
| 年检范围                                       |   | 于 🛅 选择日期      | 前成立的组织需            | 进行年检     |              |            |            |          |
| 年检开始时                                      | ē | <b>一</b> 选择日期 |                    | 年检结药     | 束时间          | □ 选择日期     |            |          |

用户可查询、新增、修改、关闭本地区的年检计划;点击"新增"按钮添加 年检计划,也可进行计划修改。

点击"关闭"后,社会组织系统同步关闭"组织年检"模块,同时可筛选查 询往年"年检"信息。

注:同一地区、同一年度、同一类别的年检计划只能有一条。

系统显示本级及所属下级的所有年检计划信息。

(二) 年检名单

添加第三步

**第二步**,增加本年度本级需要年检/年报的社会组织名单。只有加入到名单的组织才能提交年检内容。

| Ⅲ 菜单列表        | Ξ | Q 任检察单 | (2024)             |                |         |            |             |      |      |        |
|---------------|---|--------|--------------------|----------------|---------|------------|-------------|------|------|--------|
| 會 成立管理        |   |        | (101-)             |                |         |            |             |      |      |        |
| 窗 交更管理        |   | 组织信用   | 代码                 | 组织名称           | 组织类别    | 全部         | ~ 年检年度 2024 |      |      |        |
| ■ 注销管理        |   | 年检类型   | ! 请选择年检类型 、<br>第二步 |                |         |            |             |      |      |        |
| 會 换补证管理       |   | 查询     | 年检名单维护 年报名         | ;单维护 党建初审名单维护  | 导出查询结果  |            |             |      |      |        |
| 鹵 组织信息管理      |   | 序号     | 统一信用代码             | 组织名称           | 组织类别    | 成立时间       | 业务主管单位      | 年检类型 | 年检状态 | 年检通过日期 |
|               |   | 1      | 51610000MJU253060N | 陕西省河北石家庄商会     | 社会团体    | 2025-02-06 | 陕西省工商业联合会   | 年检   | 未参检  |        |
| ◙ 年检管理        |   | 2      | 526100007552383405 | 陕西全务教育专修学院     | 民办非企业单位 | 2014-06-24 | 陕西省教育厅      | 年检   | 未参检  |        |
|               |   | 3      | 51610000MJU252228F | 陕西省少先队工作学会     | 社会团体    | 2023-12-01 | 共青团陕西省委     | 年检   | 未参检  |        |
| 年检计划          |   | 4      | 51610000732670624C | 陕西省杏林书画研究会     | 社会团体    | 1991-10-14 | 陕西省文学艺术界联合会 | 年检   | 未参检  |        |
| 27.40.01.01   |   | 5      | 52610000691105097K | 陕西省煤化工工程技术研究中心 | 民办非企业单位 | 2009-08-06 | 相关业务部门      | 年检   | 未参检  |        |
| 中位省里 第一步      | 2 | 6      | 52610000MJU2646755 | 陕西正和商事调解中心     | 民办非企业单位 | 2024-05-08 | 陕西省司法厅      | 年检   | 未参检  |        |
| 受建初宙          |   | 7      | 51610000MJU254573L | 测试社会组织2025     | 社会团体    | 2025-02-21 | 陝西省社会组织管理局  | 年检   | 未参检  |        |
| 2.0000.000.11 |   | 8      | 52610000MJU260404J | 陕西知衡知识产权研究中心   | 民办非企业单位 | 2023-12-01 | 陕西省知识产权局    | 年检   | 未参检  |        |
| 年检审核          |   |        |                    |                |         |            |             |      |      |        |
| 年检审批          |   | 共8条 <  | 1 > 前往 1 页         |                |         |            |             |      |      |        |
| 年检查询          |   |        |                    |                |         |            |             |      |      |        |

用户进入"年检名单/年报名单维护"模块,列表中显示已经加入年检/年报 的社会组织。

| Ⅲ 菜单列表                              | Ξ | ◎社会组织を     | < <del>血</del>      |                    |        |            |             |
|-------------------------------------|---|------------|---------------------|--------------------|--------|------------|-------------|
| 直 成立管理                              |   |            |                     |                    |        |            |             |
| >>>>>>>>>>>>>>>>>>>>>>>>>>>>>>>>>>> |   | 组织信用作      | 七码 组织名称             | 组织类别 全部            | ~ 成立时间 | III 请选择    |             |
| ◎ 注销管理                              |   |            | 第四步                 |                    |        |            |             |
|                                     |   |            | 选择勾选组织加入名单 全部加入年检 退 | 出年检名单              |        |            |             |
| ◎ 坝শ址管理                             |   | 序号         | 组织名称                | 统一信用代码             | 组织类别   | 成立时间       | 业务主管单位      |
| >>>>>>>>>>>>>>>>>>>>>>>>>>>>>>>>>>> |   | □ <b>1</b> | 陕西省企业科协联合会          | 51610000MJU2561149 | 社会团体   | 2025-02-06 | 陕西省科学技术协会   |
| a 年检管理                              |   | 2          | 陕西省声乐艺术协会           | 51610000MJU255613B | 社会团体   | 2025-01-17 | 陕西省文学艺术界联合会 |
| 年检计划                                |   | 3          | 陕西省绿色低碳学会           | 51610000MJU2559391 | 社会团体   | 2025-01-17 | 陕西省科学技术协会   |
| 年检名单第三步                             | • | = 4        | 陕西省商业保理行业协会         | 51610000MJU253888Y | 社会团体   | 2025-01-15 | 陕西省地方金融管理局  |
| 党建初审                                |   | 5          | 陕西省新食品原料产业协会        | 51610000MJU2552777 | 社会团体   | 2025-01-15 | 陕西省工商业联合会   |
| 年检审核                                |   | 6          | 陕西省条码技术与应用协会        | 51610000MJU252391N | 社会团体   | 2025-01-15 | 陕西省科学技术协会   |
| 年检审批                                |   | 7          | 陕西省体育与健康学会          | 51610000MJU2530366 | 社会团体   | 2024-12-25 | 陕西省科学技术协会   |
| Ⅲ 菜单列表                              |   |            |                     |                    |        |            |             |
| 直 成立管理                              | ~ | ♥社会组织名     | 3単                  |                    |        |            |             |
| 窗 变更管理                              | ~ | 组织信用作      | 相织名称                | 组织类别全部             | ~ 成立时间 | 茴 请选择      |             |
| ◎ 注锁管理                              | ~ |            | 第六步                 |                    |        |            |             |
| alle der dit versterense            |   | 查询         | 选择勾选组织加入名单 全部加入年报 退 | 出年报名单              |        |            |             |
| 圖 换补证官理                             |   | 序号         | 组织名称                | 统一信用代码             | 组织类别   | 成立时间       | 业务主管单位      |
| >>>>>>>>>>>>>>>>>>>>>>>>>>>>>>>>>>> | × | 1          | 陕西省企业科协联合会          | 51610000MJU2561149 | 社会团体   | 2025-02-06 | 陕西省科学技术协会   |
| 會 年检管理                              | ^ | = 2        | 陕西省声乐艺术协会           | 51610000MJU255613B | 社会团体   | 2025-01-17 | 陕西省文学艺术界联合会 |
| 年检计划                                |   | 3          | 陕西省绿色伍碳学会           | 51610000MJU2559391 | 社会团体   | 2025-01-17 | 陕西省科学技术协会   |
| 年检名单 第五步                            |   | = 4        | 陕西省商业保理行业协会         | 51610000MJU253888Y | 社会团体   | 2025-01-15 | 陕西省地方金融管理局  |
| 党建初审                                |   | 5          | 陕西省新食品原料产业协会        | 51610000MJU2552777 | 社会团体   | 2025-01-15 | 陕西省工商业联合会   |

选择本年度需年检或年报的社会组织,点击"选择勾选组织(年检/年报) 加入名单"按钮。列表显示本级管理的所有社会组织,可使用查询条件查询需要 年检的组织,可以勾选中"全部加入"年检/年报名单。

| ■ 菜单列表     | =   | 〇 年 检 名 f | 第(2024)            |                |         |            |             |      |      |       |
|------------|-----|-----------|--------------------|----------------|---------|------------|-------------|------|------|-------|
| 成立管理       |     |           |                    |                |         |            |             |      |      |       |
| 交更管理       |     | 组织信用      | 用代码                | 组织名称           | 组织类别    | 全部         | > 年检年度 2024 |      |      |       |
| 注销管理       |     | 年检类       | 22 请选择年检失型         | ─              |         |            |             |      |      |       |
| 换补证管理      |     | 查询        | 年检名单维护年报经          | 5单维护 党建初审各单维护  | 导出查询结果  |            |             |      |      |       |
| 组织信息管理     |     | 序号        | 统一信用代码             | 组织名称           | 组织类别    | 成立时间       | 业务主管单位      | 年检类型 | 年检状态 | 年检通过日 |
|            |     | 1         | 51610000MJU253060N | 陕西省河北石家庄商会     | 社会团体    | 2025-02-06 | 陕西省工商业联合会   | 年检   | 未参检  |       |
| 年检管理       |     | 2         | 526100007552383405 | 陕西全务教育专修学院     | 民办非企业单位 | 2014-06-24 | 陕西省教育厅      | 年检   | 未参检  |       |
|            |     | 3         | 51610000MJU252228F | 陕西省少先队工作学会     | 社会团体    | 2023-12-01 | 共青团映西省委     | 年检   | 未参检  |       |
| F检计划       |     | 4         | 51610000732670624C | 陕西省杏林书画研究会     | 社会团体    | 1991-10-14 | 陕西省文学艺术界联合会 | 年检   | 未参检  |       |
|            | ue. | 5         | 52610000691105097K | 陕西省煤化工工程技术研究中心 | 民办非企业单位 | 2009-08-06 | 相关业务部门      | 年检   | 未参检  |       |
| 中位名里 第七3   | 90  | 6         | 52610000MJU2646755 | 陕西正和商事调解中心     | 民办非企业单位 | 2024-05-08 | 陕西省司法厅      | 年检   | 未参检  |       |
| 崇建初宙       |     | 7         | 51610000MJU254573L | 测试社会组织2025     | 社会团体    | 2025-02-21 | 陕西省社会组织管理局  | 年检   | 未参检  |       |
|            |     | 8         | 52610000MJU260404J | 陕西知衡知识产权研究中心   | 民办非企业单位 | 2023-12-01 | 陕西省知识产权局    | 年检   | 未参检  |       |
| 年检审核       |     | 共8条       | < 1 > 前往 1 页       |                |         |            |             |      |      |       |
| ATHACEUII. |     |           |                    |                |         |            |             |      |      |       |

若需党建部门对社会组织进行初步审核,点击"加入党建初审名单维护"维 护即可。

若党建部门只审核无业务主管单位或直接登记的社会组织的信息,将这部分 组织名单加入到党建初审名单里,后期党建初审时,只显示无业务主管单位或直 接登记的社会组织名单。如有业务主管单位,直接可进行年检审核。(根据各地 区要求进行设置)

针对错误操作将不需要年检/年报的组织退出名单,可以操作"年检/年报退出名单"按钮。

|                                                                   | Ξ        | <b>◎</b> 社          | 会组织名           | <b></b>                                               |                                                                 |                                          |                                                |                                                                 |
|-------------------------------------------------------------------|----------|---------------------|----------------|-------------------------------------------------------|-----------------------------------------------------------------|------------------------------------------|------------------------------------------------|-----------------------------------------------------------------|
| 圖 成立管理                                                            |          |                     |                |                                                       |                                                                 |                                          |                                                |                                                                 |
| 窗 变更管理                                                            |          | 48                  | 织信用代           | · 组织名称                                                | 组织类别全部                                                          | ∨ 成立时间                                   | 营 请选择                                          |                                                                 |
| 會 注销管理                                                            |          | 古                   | 询              | 选择勾选组织加入名单 全部加入年检 i                                   | 退出年檢名单                                                          |                                          |                                                |                                                                 |
| 會 换补证管理                                                           |          |                     | 成平             | 1902 R                                                | 统一信用代码                                                          | 组织来到                                     | जि <i>रो</i> स्टोर्स                           | 业多主等单位                                                          |
| 會 组织信息管理                                                          |          |                     | 1              | 陕西省企业科协联合会                                            | 51610000MJU2561149                                              | 社会团体                                     | 2025-02-06                                     | 陕西省科学技术协会                                                       |
| 鹵 年检管理                                                            |          |                     | 2              | 陕西省声乐艺术协会                                             | 51610000MJU255613B                                              | 社会团体                                     | 2025-01-17                                     | 陕西省文学艺术界联合会                                                     |
| 年检计划                                                              |          |                     | 3              | 陕西省绿色低碳学会                                             | 51610000MJU2559391                                              | 社会团体                                     | 2025-01-17                                     | 陕西省科学技术协会                                                       |
| 年检名单                                                              |          |                     | 4              | 陕西省商业保理行业协会                                           | 51610000MJU253888Y                                              | 社会团体                                     | 2025-01-15                                     | 陕西省地方金融管理局                                                      |
| 党建初审                                                              |          |                     | 5              | 陕西省新會品原料产业协会                                          | 51610000MJU2552777                                              | 社会团体                                     | 2025-01-15                                     | 陕西省工商业联合会                                                       |
| <ul> <li>菜单列表</li> <li>成立管理</li> <li>※示面管理</li> </ul>             | ×<br>×   | ©社:                 | 会组织名!<br>只信用代码 | <sup>单</sup><br>码 组织名称                                | 组织类别 全部                                                         | > 成立时间                                   | 目 请选择                                          |                                                                 |
|                                                                   |          |                     |                |                                                       |                                                                 |                                          |                                                |                                                                 |
|                                                                   |          | 查道                  | <b>a</b>       | 选择勾选组织加入名单 全部加入年报 遗                                   | 出年报名单                                                           |                                          |                                                |                                                                 |
| 酉 换补址管理                                                           |          |                     | 序号             | 组织名称                                                  | 统一信用代码                                                          | 组织类别                                     | 成立时间                                           | 业务主管单位                                                          |
| 國 组织信息管理                                                          |          |                     | 1              | 陕西省企业科协联合会                                            | 51610000MJU2561149                                              | 社会团体                                     | 2025-02-06                                     | 陕西省科学技术协会                                                       |
| a 年检管理                                                            | ^        |                     | 2              | 陕西省声乐艺术协会                                             | 51610000MJU255613B                                              | 社会团体                                     | 2025-01-17                                     | 陕西省文学艺术界联合会                                                     |
|                                                                   |          |                     | 3              | 陕西省绿色低碳学会                                             | 51610000MJU2559391                                              | AL A COM-                                |                                                |                                                                 |
| 年檢计划                                                              |          |                     |                |                                                       |                                                                 | 红尝团体                                     | 2025-01-17                                     | 陕西省科学技术协会                                                       |
| 年检计划 年检名单                                                         |          |                     | 4              | 陕西省商业保理行业协会                                           | 51610000MJU253888Y                                              | 社会团体                                     | 2025-01-17<br>2025-01-15                       | 陕西省科学技术协会<br>陕西省地方金融管理局                                         |
| 年检计划<br>年检名单<br>党建初审                                              |          |                     | 4              | 陕西台商业保理行业协会<br>陕西省新食品颜料产业协会                           | 51610000MJU253888Y<br>51610000MJU2552777                        | 在美超44<br>社会团体<br>社会团体                    | 2025-01-17<br>2025-01-15<br>2025-01-15         | 陕西省科学技术协会<br>陕西省地方金融管理局<br>陕西省工商业联合会                            |
| 年給计划<br>年絵名単<br>党進初审<br>©(2024)年审退                                |          |                     | 4              | 陕西省商业保理行业协会<br>陕西省新食品原料产业协会                           | 51610000MJU253888Y<br>51610000MJU2552777                        | 社会团体<br>社会团体<br>社会团体                     | 2025-01-17<br>2025-01-15<br>2025-01-15         | 陕西省科学技术协会<br>陕西省地方全融管理局<br>陕西省工商业联合会                            |
| 年檢计划<br>年檢名単<br>労進初审<br>©(2024)年审退                                |          |                     | 4              | 陕西省商业保理行业协会<br>陕西省新省品原料产业协会                           | 51610000MJU253888Y<br>51610000MJU2552777                        | 在金田林<br>社会团体<br>社会团体                     | 2025-01-17<br>2025-01-15<br>2025-01-15         | 陕西省科学技术协会<br>陕西省地方金融管理局<br>陕西省工商业联合会                            |
| 年輸计划<br>年統名単<br>労建初审<br>©(2024)年审退<br>组织信用代码                      |          |                     | 4              | 陕西省南亚保理行业协会<br>陕西省新省品原料产业协会<br><b>组织名称</b>            | 51610000MJU253888Y<br>51610000MJU2552777<br>相切失知 全部             |                                          | 2025-01-17<br>2025-01-15<br>2025-01-15         | 陕西省科学技术协会<br>陕西省市方金融管理局<br>陕西省工商业联合会                            |
| 年給計刻<br>(年絵名単)<br>第2連切車<br>©(2024)年审選<br>組织信用代码<br>(査询) (読        | 回<br>择退回 | ■<br>□<br>全部追回      | 4 5            | 陸西省高业保障行业协会<br>陕西省新省品原料产业协会<br>组织名称                   | 51610000MJU253888Y<br>51610000MJU2532777<br>组织我的 金丽             | 社会部体<br>社会部体<br>社会部体                     | 2025-01-17<br>2025-01-15<br>2025-01-15         | 陕西省科学技术协会<br>陕西省出高业联合会                                          |
| 年給社刻<br>(年絵名車)<br>党建初市<br>(2024)年审退<br>(組织信用代码)<br>(査询)(送<br>(方号) | 回<br>择退回 | ■<br>全部週間<br>充一信用代码 | 4              | PEDES海业保障行业协会       財西島馬車保障行业协会       相供名称       相供名称 | 51610000MJU253886Y<br>51610000MJU253277<br>相切発知<br>和切発知<br>新立时间 | 北京的林<br>社会団体<br>社会団体<br>シ<br>ン<br>地労主管単位 | 2025-01-17<br>2025-01-15<br>2025-01-15<br>年軍类型 | 映西省科学技术协会<br>映西省地方金融管理局<br>映西省工商业联合会<br>年齢研究<br>年齢研究<br>年齢の通过 目 |

勾选出不需要年检/年报的组织,点"选择退回"。在年检名单中就去掉了。 用户进入"年检名单"模块,列表中显示已经加入年检或者年报的社会组织。

### (三) 党建初审

社会组织已提交的年检报告,先通过党建部门初审。如无业务主管单位或直 接登记的社会组织的党建,在此进行审核;如有业务主管单位,直接可进行年检 审核,自动跳过此步骤。

| ■ 菜单列表   |   | ◎ 尝建初审(2024)            |             |            |             |                          |         |
|----------|---|-------------------------|-------------|------------|-------------|--------------------------|---------|
| 直 成立管理   |   |                         |             |            |             |                          |         |
| >會 变更管理  |   | 组织信用代码                  | 组织名称        | 参检日期 🗇     | 开始日期 童 结束日期 | 组织类别全部                   |         |
| 自 注销管理   |   | 香甸                      |             |            |             |                          |         |
| 會 换补证管理  |   | are 4840-2121 -         | Arcts (Am)  | 金14日前日 ~   | archite+    | 11-42 十二年年 2017          | +#8.05- |
| 會 组织信息管理 |   | 1 测试社会组织2025 [社团]       | 4-m×±<br>年检 | 2025-02-24 | 提交年检        | 31771日中112<br>陝西省社会组织管理局 | 审核 第二步  |
| 會 年检管理   |   | 共1条 < <b>1</b> > 前往 1 页 |             |            |             |                          |         |
| 年检计划     |   |                         |             |            |             |                          |         |
| 年检名单     |   |                         |             |            |             |                          |         |
| 党建初审第一步  | ŧ |                         |             |            |             |                          |         |
| 年检审核     |   |                         |             |            |             |                          |         |

社会组织用户提交成功的年检报告,进入"党建初审"模块,需要选择某条 记录点击"审核"按钮进行初审操作,初审通过的记录才能在"年检审核"中显 示。

当审核结果为"退回补正",则会退回社会组织,需要该社会组织再次修改

后重新提交。

操作为年检审核,年报党建初审同理。

### (四) 年检审核

初审通过的,进入年检审核。

用户可以通过查询条件-组织类型,选择社团或者民非类型的组织,进行审核。

|                                                                                                    | $\sim$                                | ♥年审审核(2024)                                                                                                    |                                                                                                    |        |             |         |                                                                                |     |
|----------------------------------------------------------------------------------------------------|---------------------------------------|----------------------------------------------------------------------------------------------------|----------------------------------------------------------------------------------------------------|--------|-------------|---------|--------------------------------------------------------------------------------|-----|
| 盧 成立管理                                                                                                    | ~                                     |                                                                                                    |                                                                                                    |        |             |         |                                                                                |     |
| 國 变更管理                                                                                                    | ~                                     | 组织信用代码                                                                                                    | 组织名称                                                                                                    | 参检日期 🗆 | 开始日期 童 结束日  | 组织类别    | 全部                                                                             | × . |
| 鹵 注销管理                                                                                                    | ~                                     | 年检待审 1 年报待审 0                                                                                                    |                                                                                                    |        |             |         |                                                                                |     |
| 鹵 换补证管理                                                                                                    | ~                                     | 序号 组织名称 ≑ 年暉                                                                                                    | ▶ 後检日期 ⇒                                                                                                    | 年审状态   | 审核时间        | 审核人     | 业务主管单位                                                                         | 操作  |
| 11 组织信息管理                                                                                                    |                                       | 1 測试社会组织2025 [社<br>团] 年格                                                                                                    | 2025-02-24                                                                                                   | 初审通过   | 2025-02-24  | tmadmin | 陕西省社会组织管理局                                                                     | 审核第 |
| 1 年检管理                                                                                                    |                                       | 共1条 〈 1 〉 前往 1 3                                                                                                    | Σ.                                                                                                    |        |             |         |                                                                                |     |
| 年检计划                                                                                                    |                                       |                                                                                                    |                                                                                                    |        |             |         |                                                                                |     |
| 年检名单                                                                                                    |                                       |                                                                                                    |                                                                                                    |        |             |         |                                                                                |     |
| 党建初审                                                                                                    |                                       |                                                                                                    |                                                                                                    |        |             |         |                                                                                |     |
| 在於田城 🙀 🗤                                                                                                    |                                       |                                                                                                    |                                                                                                    |        |             |         |                                                                                |     |
|                                                                                                    |                                       |                                                                                                    |                                                                                                    |        |             |         |                                                                                |     |
| -+-12C 49 110                                                                                                    |                                       |                                                                                                    |                                                                                                    |        |             |         |                                                                                |     |
| = #00701=                                                                                                    | -                                     | I                                                                                                    |                                                                                                    |        |             |         |                                                                                |     |
| ■ 菜单列表<br>凾 成立管理                                                                                                    | -                                     | ●年检审核(2024)(返回) / 週试社会                                                                                                    | ⊜组织2025 - 审核                                                                                                 |        |             |         |                                                                                |     |
| <ul> <li>菜单列表</li> <li>或立管理</li> <li>※更管理</li> </ul>                                                                                                    | ۲<br>۲<br>۲                           | ●年检审核(2024)(返回) / 測试社会<br>点击查看详细信息<br>操作人                                                                                                    | <b>全组织2025 - 审核</b>                                                                                          | 结果     | 180 G       |         | 操作                                                                             | 时间  |
| <ul> <li>菜单列表</li> <li>成立管理</li> <li>② 史管理</li> <li>(</li></ul>                                                                                                    | · · · · · · · · · · · · · · · · · · · | <ul> <li>年結审核(2024)(第四) / 週ば社会</li> <li>点击音音評価信息</li> <li>現代人</li> <li>週ば社会相野2025</li> </ul>                                                                                                    | 全组织2025 - 审核<br>已提交                                                                                          | 続果     | 激現          | l       | 操作<br>2025-02-24 12-16:47                                                      | 时间  |
| <ul> <li>菜单列表</li> <li>或立管理</li> <li>※ 交更管理</li> <li>注销管理</li> <li>1/消管理</li> <li>1/消管理</li> </ul>                                                                                                    | <b>I</b>                              | <ul> <li>         ・年極审核(2024) (第四) / 週試社4          ・広告会3(年間長息         ・保存人          ・現代上会相影(2025         )         認試社会相影(2025         )         認試社会相影(2025         )      </li> </ul>                                                                                                    | 金细約2025 - 审核<br>已提交<br>已提交                                                                                   | 结果     | 邀兵          | 1       | 操作<br>2025-02-24 12:16:47<br>2025-02-24 12:20:57                               | 时间  |
| <ul> <li>菜单列表</li> <li>成立管理</li> <li>交更管理</li> <li>注销管理</li> <li>换补证管理</li> </ul>                                                                                                    |                                       | <ul> <li>●年检审核(2024)(圖問) / 測试社会</li> <li>         点击走名详细结合</li></ul>                                                                                                    | <ul> <li>金増約2025 - 审核     <li>已提交     <li>已提交     <li>初前通过     </li> </li></li></li></ul>                    | 结果     | <b>70</b> 0 | 8       | <b>股作</b><br>2025-02-24 12:16:47<br>2025-02-24 12:20:57<br>2025-02-24 12:29:58 | 时间  |
| <ul> <li>菜单列表</li> <li>盒 成立管理</li> <li>盒 交更管理</li> <li>益 注码管理</li> <li>益 注码管理</li> <li>盒 换补证管理</li> <li>盒 组织信息管理</li> </ul>                                                                                  |                                       | <ul> <li>年絵事核(2024)(第回) / 測成社会</li> <li>点式会音評細品の</li> <li>調点社会相評細品の</li> <li>調点社会相評細品の</li> <li>調点社会相評細品の</li> <li>調点社会相評加合われの</li> <li>調点社会相評加合われの</li> <li>調査社会相評加合われの</li> <li>調査社会相評加合われの</li> <li>第二日本会社</li> <li>第二日本会社</li></ul> | <ul> <li>&gt; 増約2025 - 审核</li> <li>         已提交         已提交         初申通过         ③ 通过     </li> </ul>        | 结果     | 赖谟          | 8       | 操作<br>2025-02-24 12:16:47<br>2025-02-24 12:20:57<br>2025-02-24 12:29:58        | 时间  |
| <ul> <li>菜单列表</li> <li>盒 成立管理</li> <li>盒 交更管理</li> <li>章 注册管理</li> <li>章 注册管理</li> <li>章 执行信息管理</li> <li>章 单松管理</li> </ul>                                                                                   |                                       | 9 年絵事核(2024) (第四) / 測试社会                                                                                                    | Arel M 2025 - 車板<br>已提交<br>日提交<br>初申通过<br>二<br>2<br>2<br>2<br>2<br>2<br>2<br>2<br>2<br>2<br>2<br>2<br>2<br>2 | 结果     | 赖谟          | 8       | 援村<br>2025-02-24 12:16:47<br>2025-02-24 12:20:57<br>2025-02-24 12:29:58        | 时间  |
| <ul> <li>菜单列表</li> <li>菜立管理</li> <li>菜里管理</li> <li>注册管理</li> <li>注册管理</li> <li>维尔信息管理</li> <li>组织信息管理</li> <li>年检管理</li> <li>年检告理</li> </ul>                                                                 |                                       | <ul> <li>年絵事核(2024)(第四) / 測成社会</li> <li>点式点音音評解記述</li> <li>調点社会報時/2025</li> <li>調点社会報時/2025</li> <li>Umadmin</li> <li>単核結果</li> <li>○ 測時补正</li> <li>目時入早付</li> <li>単核集页</li> </ul>                                                                                                    | A:相訳2025 - 审核<br>日提交<br>日提交<br>初申通过<br>15.5                                                                  | 结果     | 激玩          | k       | 援相<br>2025-02-24 12:16:47<br>2025-02-24 12:20:57<br>2025-02-24 12:29:58        | 时间  |
| <ul> <li>菜单列表</li> <li>菜立管理</li> <li>菜里管理</li> <li>注册管理</li> <li>注册管理</li> <li>批册信用管理</li> <li>组织信用管理</li> <li>单检管理</li> <li>年检管理</li> <li>年检计划</li> <li>年检名单</li> </ul>                                     |                                       | <ul> <li>年絵事核(2024)(第四) / 測成社会</li> <li>点式会音評細品の</li> <li>現在人</li> <li>測点社会相好2025</li> <li>加点社会相好2025</li> <li>1100</li> <li>単核結果</li> <li>2100</li> <li>計画の前の</li> </ul>                                                                                                    | <ul> <li>金相切2025 - 車核</li> <li>目提交</li> <li>日提交</li> <li>日提交</li> <li>引車通过</li> </ul>                        | 結果     | 激災          | 8       | 接相<br>2025-02-24 12:16:47<br>2025-02-24 12:20:57<br>2025-02-24 12:29:58        | 时间  |
| <ul> <li>菜单列表</li> <li>菜 立 登理</li> <li>菜 支更管理</li> <li>注册管理</li> <li>注册管理</li> <li>執行這是管理</li> <li>執行法是管理</li> <li>年检管理</li> <li>年检计划</li> <li>年检合単</li> <li>突起的市</li> </ul>                                 |                                       | <ul> <li>年絵事核(2024)(第四) / 測成社会<br/>なは含有3/時間法の<br/>かけ、合相3/2025<br/>別成社会相3/2025<br/>取成社会相3/2025<br/>tmadmin     </li> <li>単核結果         の         週間外正<br/>単核結果         </li> <li>● 用の外正<br/>単核結果         </li> </ul>                                                                                                    | <ul> <li>金相奴2025 - 車核</li> <li>目提交</li> <li>日提交</li> <li>日提交</li> <li>引車通过</li> </ul>                        | 結果     | 激災          | 8       | 接相<br>2025-02-24 12:16:47<br>2025-02-24 12:20:57<br>2025-02-24 12:29:58        | 时间  |
| <ul> <li>第単列表</li> <li>点立管理</li> <li>会更管理</li> <li>注册管理</li> <li>注册管理</li> <li>単於征管理</li> <li>単於征管理</li> <li>単於征管理</li> <li>年检管理</li> <li>年检日初</li> <li>年检名単</li> <li>支速的市</li> <li>年空雨夜</li> </ul>          |                                       | <ul> <li>年絵事核(2024)(第四) / 測成社会<br/>点式会音評解記念         第日十人<br/>第日十人<br/>第日十人<br/>第日十人<br/>第日十人<br/>第日十人<br/>第日十人<br/>第日十人<br/>第日十人<br/>日の十五<br/>日の十五<br/>日の十二<br/>日の十五<br/>日の十二<br/>日の十二<br/>日の十二<br/>日の十二<br/>日の十二<br/>日の十二<br/>日の十二<br/>日の十二<br/>日の十二<br/>日の十二<br/>日の十二<br/>日の十二<br/>日の十二</li></ul>                                                                                                    | A 相切2025 - 审核<br>日間交<br>日間交<br>日間交<br>初审圏过<br>165名                                                           | 结果     | 應道<br>      | 8       | 揚行<br>2025-02-24 12:16:47<br>2025-02-24 12:20:57<br>2025-02-24 12:29:58        | 时间  |
| <ul> <li>菜単列表</li> <li>菜口管理</li> <li>塗口管理</li> <li>塗口管理</li> <li>注紛管理</li> <li>塗 排行证管理</li> <li>塗 排行证管理</li> <li>塗 排行流告管理</li> <li>車 枠包管理</li> <li>年检官理</li> <li>年检名単</li> <li>労送初市</li> <li>年检审兆</li> </ul> |                                       | <ul> <li>年絵事核(2024)(第四) / 測成社会<br/>点式点音音评称后息         第日十人 第日十人<br/>第日十人<br/>第日十人<br/>第日十人<br/>第日十人<br/>第日十人<br/>第日十人<br/>第日十人<br/>第日十人<br/>第日十人<br/>日本<br/>日本</li></ul>                                                                                                    | A 相切2025 - 車核<br>車核<br>                                                                                      | 结果     | 應G          |         | 操作<br>2025-02-24 12:16:47<br>2025-02-24 12:20:57<br>2025-02-24 12:29:58        | 时间  |

查看年检报告后,点击"审核"。并选择审核结果,填写审核意见,然后点击"保存"按钮。

当审核结果为"退回补正",则会退回社会组织,需要该社会组织再次修改 后重新提交。

操作为年检审核,年报审核操作同理。

### (五) 年检审批

年检审核通过的进入"年检审批"模块。

| Ⅲ 菜单列表                                                                                                    | Ξ                                                               | ♥年审审批(2024)                                                                                                    |                                                                                                    |                                                                                                    |                 |             |         |                                                                                                    |                                                                                                    |
|----------------------------------------------------------------------------------------------------|-----------------------------------------------------------------|----------------------------------------------------------------------------------------------------|----------------------------------------------------------------------------------------------------|----------------------------------------------------------------------------------------------------|-----------------|-------------|---------|----------------------------------------------------------------------------------------------------|----------------------------------------------------------------------------------------------------|
| 國 成立管理                                                                                                    | ~                                                               |                                                                                                    |                                                                                                    |                                                                                                    |                 |             |         |                                                                                                    |                                                                                                    |
| >>>>>>>>>>>>>>>>>>>>>>>>>>>>>>>>>>>                                                                                                    | ~                                                               | 组织信用代码                                                                                                    | 组织者                                                                                                    | 称                                                                                                    | 参检日期 🗆          | 开始日期 蓋 结束日  | BMB     |                                                                                                    |                                                                                                    |
| ◎ 注销管理                                                                                                    | ~                                                               | 审核时间 🗇 开始                                                                                                    | 日期 至 结束日期                                                                                                    | 组织类别                                                                                                    | 全部~~            | 查询          |         |                                                                                                    |                                                                                                    |
| 由 按补证管理                                                                                                    | ~                                                               | 年校待审 1 年报待审 (                                                                                                    | )                                                                                                    |                                                                                                    |                 |             |         |                                                                                                    |                                                                                                    |
|                                                                                                    |                                                                 | 序号 组织名称 :                                                                                                    | 在宙迷型                                                                                                    | 参校日期 ○                                                                                                    | 在审状态            | 审核时间        | 审核人     | 业务主管单位                                                                                                    | 揭作                                                                                                  |
| 圖 租税信息管理                                                                                                    |                                                                 | 1 测试社会组织202                                                                                                    | 5 [社 年检                                                                                                    | 2025-02-24                                                                                                    | 审核通过            | 2025-02-24  | tmadmin | 陕西省社会组织管理局                                                                                                    | 审批 第二步                                                                                              |
| ◎ 年检管理                                                                                                    | ^                                                               | E21                                                                                                    |                                                                                                    |                                                                                                    |                 |             |         |                                                                                                    |                                                                                                    |
| 年检计划                                                                                                    |                                                                 | 共1条 < <b>1</b> →                                                                                                    | 前往 1 页                                                                                                    |                                                                                                    |                 |             |         |                                                                                                    |                                                                                                    |
| 年检名单                                                                                                    |                                                                 |                                                                                                    |                                                                                                    |                                                                                                    |                 |             |         |                                                                                                    |                                                                                                    |
| 党建初审                                                                                                    |                                                                 |                                                                                                    |                                                                                                    |                                                                                                    |                 |             |         |                                                                                                    |                                                                                                    |
| 年检审核                                                                                                    |                                                                 |                                                                                                    |                                                                                                    |                                                                                                    |                 |             |         |                                                                                                    |                                                                                                    |
| 年检审批 第一步                                                                                                    |                                                                 |                                                                                                    |                                                                                                    |                                                                                                    |                 |             |         |                                                                                                    |                                                                                                    |
|                                                                                                    |                                                                 |                                                                                                    |                                                                                                    |                                                                                                    |                 |             |         |                                                                                                    |                                                                                                    |
| 年检查询                                                                                                    |                                                                 |                                                                                                    |                                                                                                    |                                                                                                    |                 |             |         |                                                                                                    |                                                                                                    |
| 年检查询<br>Ⅲ 菜单列表                                                                                                    | Ξ                                                               |                                                                                                    | WELL & COMPANY                                                                                                    | +-10.                                                                                                    |                 |             |         |                                                                                                    |                                                                                                    |
| 年检查询<br>Ⅲ 菜单列表<br>◎ 成立管理                                                                                                    | ·                                                               | ♥年检审批(2024)(返回<br><b>己士奇石)※例</b> (4章                                                                                                    | ) / 测试社会组织2025 -                                                                                                    | 审批                                                                                                    |                 |             |         |                                                                                                    |                                                                                                    |
| 年检查询<br>Ⅲ 菜单列表<br>図 成立管理<br>肉 充田管理                                                                                                    |                                                                 | ●年检审批(2024)(返回<br>点击查看详细信息                                                                                                    | / 测试社会组织2025 -                                                                                                    | <b></b> 邦批                                                                                                    |                 |             |         |                                                                                                    |                                                                                                    |
| 年检查询 : 菜单列表 國 成立管理 國 交更管理                                                                                                    | <b>H</b><br>~                                                   | ●年检审批(2024)(返回<br>点击查看详细信息<br>1                                                                                                    | ) / 测试社会组织2025 -<br>最作人                                                                                                    | <b>审批</b>                                                                                                    | 结果              | ,           | йД.     | 1                                                                                                    | 操作时间                                                                                                |
| 年检查询<br>Ⅲ 菜单列表<br>圖 成立管理<br>圖 变更管理<br>圖 注销管理                                                                                                    | <b>II</b> > > > > >                                             | 0年检事批(2024)(選問<br>点击命名詳細信息<br>期間社会相對70025<br>期時社会相對70025                                                                                                    | )/ 测试社会组织2025 -<br><del>数作</del> 人                                                                                                    | ■<br>一<br>型<br>提<br>交<br>→<br>二<br>調<br>六                                                                                                    | 結果              | ,<br>       | 東风      | 2025-02-24 12:16:47                                                                                             | 操作时间<br>,                                                                                           |
| <ul> <li>年給查询</li> <li>二 菜单列表</li> <li>直 成立管理</li> <li>直 变更管理</li> <li>直 注销管理</li> <li>直 法销管理</li> <li>直 换补证管理</li> </ul>                                          | ■<br>×<br>×<br>×                                                | <ul> <li>年給事批(2024)(選問<br/>点:古奇有详細信息</li> <li>調味社会相談(2025)</li> <li>調味社会相談(2025)</li> <li>調味社会相談(2025)</li> <li>Itundarija</li> </ul>                                                           | )/ 测试社会组织2025 -<br>最作人                                                                                                    | 非批<br>已提交<br>已提交<br>初定満せ                                                                                                    | 结果              | ,           | R.J.    | 1<br>2025-02-24 12:16:47<br>2025-02-24 12:20:57<br>2025-02-24 12:29:58                                          | 操作时间<br>,<br>,                                                                                      |
| <ul> <li>         年检查询</li></ul>                                                                                                    | III           >           >           >           >           > | 9年給事號(2024)(這些)           点击高者详细信息           週ば社会相影(2025)           週ば社会相影(2025)           町madmin           tmadmin                                                                            | )/ 测试社会组织2025 -<br>最作人                                                                                                    | 申批                                                                                                    | 结果              | ,           | 意见      | 2025-02-24 12:16:47<br>2025-02-24 12:16:47<br>2025-02-24 12:20:57<br>2025-02-24 12:29:58<br>2025-02-24 12:35:38 | 樂作時间<br>-<br>-                                                                                      |
| 年始蒼海<br>三 菜竿列表<br>値 成立管理<br>値 支空管理<br>値 注明管理<br>値 投州证管理<br>値 知识信息管理<br>値 年始管理                                                                                      |                                                                 | 9年检审批(2024) (漫画)<br>点式式式有詳細信息<br>期前社会相對2025<br>期前社会相對2025<br>Imadmin<br>Imadmin                                                                                                    | ) / 演成社会组织2025 -<br>操作人                                                                                                    | <ul> <li>申批</li> <li>己提交</li> <li>己提交</li> <li>引助()</li> <li>申找()</li> <li>回</li> <li>()</li> <li>()</li></ul> | 结果              | ,<br>,<br>, | R.      | 1<br>2025-02-24 12:1647<br>2025-02-24 12:2057<br>2025-02-24 12:2058<br>2025-02-24 12:2658                       | 慶作31回<br>-<br>-<br>-                                                                                |
| 年始哲向                                                                                                    | · · · · · · · · · · · · · · · · · · ·                           | 9年检审批(2024) (選問<br>点は否有详细信息<br>)<br>別式社会相好2025<br>別式社会相好2025<br>所成社会相好2025<br>Imadmin<br>Imadmin<br>町批名県                                                                                        | ) / 演成社会相切2025 -<br>最作人<br>2回补正 () 退至申                                                                                                    | 申批<br>己提交<br>己提交<br>初前面近<br>申税通过                                                                                                    | 结果<br>林会格 〇 不合格 | ,           | ₩Q.     | 2025-02-24 12:20:57<br>2025-02-24 12:20:57<br>2025-02-24 12:20:58<br>2025-02-24 12:35:38                        | 慶作31回<br>,<br>,                                                                                     |
| 年检查询     日本                                                                                                    |                                                                 | <ul> <li>年益事批(2024) (派団<br/>点は否有详细信息)</li> <li>第回式社会相對2025<br/>第回式社会相對2025<br/>期面計会相對2025<br/>Imadmin</li> <li>町面右前前</li> <li>町用名用</li> </ul>                                                   | <ul> <li>) / 預成社会相切2025 -</li> <li>3倍人         3回补正 (退至申)         请输入申批点见         3倍从中批点见     </li> </ul>                                                                                                    | 甘此<br>こ題交<br>こ夏交<br>引建交<br>初中の面は<br>単株約回は<br>永<br>合格<br>多<br>合格<br>る 長                                                                                                    | 结果<br>体合格 〇 不合格 | ,           | ₩Q.     | 2025-02-24 12:20:57<br>2025-02-24 12:20:57<br>2025-02-24 12:20:58<br>2025-02-24 12:35:30                        | 優作31回<br>-<br>-<br>-                                                                                |
| 年松査询                                                                                                    |                                                                 | <ul> <li>年台事批(2024) (派団<br/>点式古名其学組法(2025)</li> <li>第回式社会相談(2025)</li> <li>第回式社会相談(2025)</li> <li>第回式社会相談(2025)</li> <li>1madmin</li> <li>审批/后限</li> <li>审批/编页</li> </ul>                       | <ul> <li>/ 預试社会相切2025 -</li> <li>3倍人         3回补正 3 退空申         请给入申批点见         3         3         4         3         4         4         4         5         8         4         4         5         8         4         4         5         8         4         4         5         5         6         7         6         7         6         7         6         7         6         7         6         7         8         7         6         7         8         7         8         7         8         7         8         7         8         7         8         7         8         7         8         7         8         7         8         7         8         7         8         7         8         7         8         7         8         7         8         7         8         7         8         7         8         7         8         7         8         7         8         7         8         7         8         7         8         7         8         7         9         8         8         9         9         9         9         9         9         9         9         9         9         9         9         9         9         9         9         9         9         9         9         9         9</li></ul> | 田正 20月2日 1月1日 1月1日 1月1日 1月1日 1月1日 1月1日 1月1日 1                                                                                                    | 结果<br>体合格 〇 不合格 | ,           | ₩Q.     | 2025-02-24 12:16.47<br>2025-02-24 12:20:57<br>2025-02-24 12:20:58<br>2025-02-24 12:20:58<br>2025-02-24 12:35:38 | 最作时间<br>-<br>-<br>-                                                                                 |
| 年检查询<br>日 第 学 外表<br>高 成立管理<br>通 支更管理<br>通 注册管理<br>通 決計证管理<br>通 印が花参管理<br>年松1切<br>年松2寸<br>実施2回車                                                                     |                                                                 | ● 年檢审批(2024) (通知                                                                                                    | ) / 演成社会相切2025 -<br><b>2作人</b><br>() 週回补正 () 退至即<br>请始入事批意见                                                                                                    | 甘此<br>- 2提交<br>- 2提交<br>- 3提交<br>- 3提交<br>- 3提交<br>- 3提交<br>- 3提交<br>- 3提交<br>- 3提交<br>- 3提交<br>- 3提交<br>- 3提交<br>- 3提交<br>- 3提交<br>- 3提交<br>- 3提交<br>- 3提交<br>- 3提交<br>- 3提交<br>- 3提交<br>- 3提交<br>- 3<br>- 3<br>- 3<br>- 3<br>- 3<br>- 3<br>- 3<br>-                                                                                                    | 结果<br>林会格 〇 不合格 | ,           | ®⊊      | 2025-02-24 12:20:57<br>2025-02-24 12:20:57<br>2025-02-24 12:20:58<br>2025-02-24 12:20:58                        | 展作时间<br>-<br>-<br>-<br>-<br>-<br>-<br>-<br>-<br>-<br>-<br>-<br>-<br>-<br>-<br>-<br>-<br>-<br>-<br>- |
| 年检查询<br>三 第 学 外表<br>善 成立管理<br>善 支更管理<br>当 注射管理<br>当 注射管理<br>当 非社能管理<br>当 和於信息管理<br>年检合 型<br>年检合 単<br>大速 都 中<br>年校 合 単<br>、<br>、<br>、<br>、<br>、<br>、<br>、<br>、<br>、 | <b>I</b>                                                        | <ul> <li>年給审批(2024) (通知<br/>成正命者)(学術氏章)</li> <li>期間社会相約(2025)</li> <li>期間社会相約(2025)</li> <li>期間社会相約(2025)</li> <li>10madmin</li> <li>田間が高限</li> <li>単指意限</li> <li>単指意取</li> <li>単指意取</li> </ul> | ) / 演成社会相切2025 -<br><b>2作人</b><br>③ 退回补正 () 退至申<br>请始入申批意见                                                                                                    | 田正 20月2日 10日 10日 10日 10日 10日 10日 10日 10日 10日 10                                                                                                    | 结果<br>林合格 〇 不合格 | ,           | ®⊊<br>  | 2025-02-24 12:20:57<br>2025-02-24 12:20:57<br>2025-02-24 12:20:58<br>2025-02-24 12:35:38                        | 最作时间<br>-<br>-<br>-<br>-<br>-<br>-<br>-<br>-<br>-<br>-<br>-<br>-<br>-<br>-<br>-<br>-<br>-<br>-<br>- |

选择某条记录点击"审批"按钮,查看年检报告后,点击"审批"。录入审 批结果及审批意见,然后点击"保存"按钮。

当审批结果为"退回补正",则会退回社会组织,需要该社会组织再次修改 后重新提交。

操作为年检审批,年报审批操作同理。

(六) 年检查询

用户可查看所在地区本级及所属下级的所有社会组织年检情况。可根据查询 条件查询信息。

| ~<br>· | 操作                              |
|--------|---------------------------------|
| 、      | 操作                              |
| ~ 通过时间 | 操作                              |
| 通过时间   | 操作                              |
| 通过时间   | 操作                              |
| 通过时间   | 操作                              |
| 通过时间   | 操作                              |
|        |                                 |
| ×      | 查看 打印                           |
|        | 查看 打印                           |
|        | 查看 打印                           |
|        | 查看 打印                           |
| -      | 查看 打印                           |
|        | 查看 打印                           |
|        | 查看 打印                           |
| -      | 查看 打印                           |
|        | -<br>-<br>-<br>-<br>-<br>-<br>- |

点击"查看"按钮可查询已提交年检/年报或审核通过的报告详细信息。

## (七) 年检统计

系统自动生成全省各地区各级的年检情况统计表。统计数据为各地区本级的所有社会组织数量。

用户可以查看本级及所属下级的年检情况统计。省级用户点击"XX市",可以打开显示此地市所属下级区县的年检情况。

| 圖 成立管理     | ~ |   | 年审年份   | 2024       |      | 组织类别               | 全部  |    |      |        |        |    |      |        |     |    |    |        |     |     |
|------------|---|---|--------|------------|------|--------------------|-----|----|------|--------|--------|----|------|--------|-----|----|----|--------|-----|-----|
| 圖 变更管理     |   |   | नन्त्र | SHIME ITEM | ¢#₽  |                    |     |    |      |        |        |    |      |        |     |    |    |        |     |     |
| 鹵 注销管理     | v | - |        | 1110       |      |                    |     |    |      | 社会组织的  | 甲审情况统; | 表  |      |        |     |    |    |        |     |     |
| 窗 换补证管理    | ~ |   |        |            | 本年   | 度需年检/年             | 报个数 |    | 已提交年 | 裣/年报个数 |        |    | 已完成年 | 检/年报个数 |     |    |    | 年检结果情况 | 2个数 |     |
| ◙ 组织信息管理   |   |   | 地区     | 社会组织总数     | 总计   | 需年检                | 需年报 | 总计 | 提交年检 | 提交年报   | 提交率    | 总计 | 完成年检 | 完成年报   | 完成率 | 总计 | 合格 | 基本合格   | 不合格 | 合格率 |
| ■ 年检管理     |   |   | 陕西省合计  | 30578      | 1961 | <mark>1</mark> 961 | 0   | 1  | 1    | 0      | 0.05%  | 0  | 0    | 0      | 0%  | 0  | 0  | 0      | 0   | -   |
| 年检计划       |   |   | 陕西省    | 1671       | 8    | 8                  | 0   | 1  | 3    | 0      | 12.50% | 0  | 0    | 0      | 0%  | 0  | 0  | 0      | 0   | -   |
| 4-14 da 44 |   |   | 西安市    | 1667       | 1668 | 1668               | 0   | 0  | 0    | 0      | 0%     | 0  | 0    | 0      | 0%  | 0  | 0  | 0      | 0   | -   |
| <b></b> 中  |   |   | 铜川市    | 259        | 0    | 0                  | 0   | 0  | 0    | 0      | -      | 0  | 0    | 0      | -   | 0  | 0  | 0      | 0   |     |
| 党建初审       |   |   | 宝鸡市    | 641        | 0    | 0                  | 0   | 0  | 0    | 0      |        | 0  | 0    | 0      |     | 0  | 0  | 0      | 0   | -   |
| 年检审核       |   |   | 咸阳市    | 356        | 0    | 0                  | 0   | 0  | 0    | 0      |        | 0  | 0    | 0      | -   | 0  | 0  | 0      | 0   | -   |
| 年检审批       |   |   | 渭南市    | 317        | 0    | 0                  | 0   | 0  | 0    | 0      | -      | 0  | 0    | 0      | -   | 0  | 0  | 0      | 0   | -   |
| 住於南海       |   |   | 延安市    | 448        | 0    | 0                  | 0   | 0  | 0    | 0      | -      | 0  | 0    | 0      |     | 0  | 0  | 0      | 0   | -   |
| 4-18.00    |   |   | 汉中市    | 402        | 0    | 0                  | 0   | 0  | 0    | 0      | -      | 0  | 0    | 0      | -   | 0  | 0  | 0      | 0   | -   |
| 年检统计       |   |   | 输标志    | 636        | 0    | 0                  | 0   | 0  | 0    | 0      |        | 0  | 0    | 0      |     | 0  | 0  | 0      | 0   |     |

可以按年检年份、社会组织类型分类统计查看。

### (八) 年检公示

本级已经审批通过的年检或年报,管理机关可以自行选择公示平台进行公示。

### 四、系统用户管理

特定的管理用户,可以进行本级及所属下级的系统用户维护。

| Ⅲ 菜单列表   | 用户  | 名: 请输入用户名   | 姓名:   | 请输入姓名   | 用户角色: 请选              | 择角色 ~ 本級出                             | <b>8区:</b> 请送 | 择本级地区    | 所属地区: 清 | 选择所属地区 |        |        |
|----------|-----|-------------|-------|---------|-----------------------|---------------------------------------|---------------|----------|---------|--------|--------|--------|
| 鹵 成立管理   | 所属机 | 构: 请输入机构    | 状态: 〇 | 正常 〇 锁定 | Q 查询                  | 東面                                    |               |          |         |        |        |        |
| ◎ 变更管理   |     |             |       |         |                       |                                       |               |          |         |        |        |        |
| ◎ 注销管理   | +   | 添加          |       |         |                       | 管理用户                                  |               |          |         |        |        | 切换组织用户 |
| 圖 换补证管理  | 序号  | 用户名         | 真实姓名  | 角色      | 所在地区                  | 所属机构                                  | 状态            | 电话       | 用户微信    | 电子邮件   | 最后一次登录 | 操作     |
| 直 组织信息管理 | 1   | É           |       | 全业务办理用户 | Furm many wing        | É seand                               | 正常            |          |         |        | [      | 修改删除   |
| 鹵 年检管理   | 2   | 1           |       | 全业务办理用户 | Burne margine against |                                       | 正增            |          |         |        |        | 修改删除   |
| >會 党建管理  | 3   | 1           |       | 全业务办通用户 | et mais summer (044-0 | @##//####                             | 1EM           |          |         |        |        | 修改删除   |
| 直 查询统计   | 4   | Juntua      |       | 年检初审用户  | PAL                   | **··································· | IE/R          |          |         |        |        | 修改删除   |
| ◎ 监管与执法  | 5   | Non-water & |       | 审批局     | No.                   | ter Alling dampfieds III              | IE#           |          |         |        |        | 修改删除   |
| ■ 系统管理   |     | 10          |       |         |                       |                                       |               |          |         |        |        |        |
| 用户管理     | 6   | tes'        |       | 逝向用户    | Finan area from the   | Ar had to a reason of                 | 正常            |          |         |        |        | 修改删除   |
| 角色管理     | 7   | commission. | tm    | 超级系统管理员 | 「秋三谷                  | BUTTON A CONTROL DO                   | 正常            | 05150555 |         |        |        | 修改删除   |
| 菜单管理     | 4   |             |       |         |                       |                                       | -             |          |         |        |        |        |

系统默认全业务办理权限用户可在菜单中的系统管理模块,进行"用户管理" 子模操作。列表中可查看本级及所属下级的用户信息。

可进行查询、添加、修改、删除操作,删除后无法恢复。 添加用户,如下图:

 $\times$ 

添加用户

| * 用户名 | 测试      |   | *登录密码  |           |   |
|-------|---------|---|--------|-----------|---|
| 真实姓名  | 请输入真实姓名 |   | * 状态   | ● 正常 ○ 锁定 |   |
| 身份证号  | 清输入身份证号 |   | 电话     | 清输入电话     |   |
| 微信    | 请输入微信   |   | 电子邮件   | 请输入电子邮件   |   |
| *角色   | 请选择角色   | ~ | * 所在地区 | 请选择所在地区   | ~ |
| 所属机构  | 请选择所属机构 | ~ |        |           |   |
| 备注    | 备注      |   |        |           |   |
|       |         |   |        |           |   |

取消 确定

点击"添加"按钮进行新增用户操作,需注意其中用户名、登录密码、状态、 角色、所在地区为必填项,信息填写完成后点击"确定"按钮,创建用户成功。 当用户状态为"锁定"时,该用户则无法登入系统。

如果本级或下级用户忘记了自己的密码,授权用户可以在用户管理中找到此 用户,进入"修改",在登录密码框中重新输入新密码。修改用户信息时,不录 入登录密码,确定后用户原密码保持不变。

系统用户角色及权限如下表:

| 角色名称    | 可进入系统         | 角色授权        |
|---------|---------------|-------------|
| 社会组织用户  | "陕西省社会组织信息平台" | 本组织年检提交     |
| 窗口受理用户  |               | 本地区所有组织年检提交 |
| 年检初审用户  | "陕西省社会组织法人库业务 | 年检报告查看,初审   |
| 年检审核用户  | 管理系统"         | 年检报告查看,审核   |
| 年检审批用户  |               | 年检报告查看,审批   |
| 全业务办理用户 |               | 年检所有操作,用户管理 |
| 查询用户    |               | 年检查询        |

### 五、在线客服

系统使用中有任何技术问题,可以联系我们客服人员。系统问题请关注"天 盟云服 line"微信公众号,进入在线客服,网上咨询。可扫码进行关注。

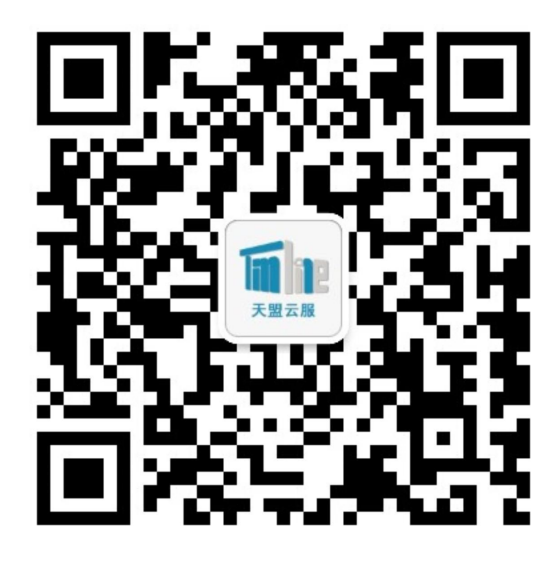

紧急问题可以直接拨打客服电话: 029-85452555 13571824243。 客服在线时间:工作日 9:00—17:30。